# Maintenance and Repair Procedure for GSR-xx

#### **Document Revision**

| Date       | Description           | Who | Checked | Approved |
|------------|-----------------------|-----|---------|----------|
| 05.03.2010 | First issue           | THL |         |          |
| 17.12.2013 | some testpoints added | THL |         |          |
|            |                       |     |         |          |
|            |                       |     |         |          |

#### 1. Installation

| Ref. | Торіс                     | Name                                                                  | Description                       |
|------|---------------------------|-----------------------------------------------------------------------|-----------------------------------|
| 1.1. | Installation<br>Condition | Check installation condition                                          | Cables, connectors, dirt and dust |
|      |                           | <ul> <li>Check if Instrument is still properly<br/>earthed</li> </ul> |                                   |

# 2. Configuration

| Ref. | Торіс         | Name                                                                                                    | Description                                                                                                    |
|------|---------------|----------------------------------------------------------------------------------------------------|----------------------------------------------------------------------------------------------------|
| 2.1. | Configuration | Store the actual configuration                                                                                                    | Login to the instrument                                                                                                    |
|      |               | Instrument Setup Manager for the station <2098>                                                                                                    | Open "Instrument Setup Manager"                                                                                                    |
|      |               | Sampling       Event Trigger       Alarms       Channels       Communication       Time Triggers         Errors and Warnings       Interconnection       Data Streams       Pinthe       Batch Mode       Intensity         Station       Instrument       Power and Batteries       Date and Time       Test       LCD Display         Image: Communication       Station       Information       Refresh       Put Page         Station Code       STADI       Altrude       0       416       Put Page         Station Code       STADI       Altrude       0       416       Put All         Location       GSO       Laitrude       47°25.800N       47°24.409M       Reset         Restarts       0       Longitude       008°33.200E       008°13.079E       Reset         Date of Installation       01.01.1997       Date of Last Check       12.01.2010       Checked by       THL         Comment       GSR18 TEST Recorder GeoSIG Ltd.       Export       Export | Push "Export" on the left side and<br>store the configuration file on the<br>PC.<br>In "worst case" you still have the<br>stored configuration before<br>maintenance, which you can import<br>at the end again with the button<br>"import" and push "Put All". |
|      |               | Status Normal operation Disconnect                                                                                                    |                                                                                                    |
|      |               | Fig 1. Instrument Setup Manager of GeoDAS                                                                                                    |                                                                                                    |

# 3. Batteries

| Ref. | Торіс             | Name                                                                                                    | Description                                                                                                    |
|------|-------------------|----------------------------------------------------------------------------------------------------|----------------------------------------------------------------------------------------------------|
| 3.1. | Main Battery      | • Measure the voltage of the Main battery • Instrument Setup Manager for the station <2090> • Sempling Event Trigger Marms Channels Communication Time Triggers • Power and Batteries Date and Time Test LCD Display • Power and Batteries Settings • Power and Batteries Settings • Power Loss • Date of Velages, Volt • Date of Velages, Volt •                                                                                                    | Disconnect AC and use a multimeter<br>Or login to the instrument and check<br>the values in the "Date and Time"<br>tab of the "Instrument Setup<br>Manager" of GeoDAS |
|      |                   | Fig 2. "Power and Batteries" l ab     Does the battery leak?                                                                                                    | Replace it immediately                                                                                                    |
|      |                   |                                                                                                    | Add in the date when you replaced it<br>Add + 3 years in the field<br>"Replacement"                                                                                   |
| 3.2. | Backup<br>Battery | Measure the voltage of the Backup Battery      Manager for the station <2090>     Samping Event Trigger Alarms Channels Communication Time Triggers     Errors and Waning: Interconnection Data Streams Printer Batch Mode Intensity     Station Instrument. Power and Batteries Date and Time Test. LCD Display     Power and Batteries Settings     Power and Batteries Settings     Power Loss     Date of Voltages, Volt     Last Power Loss     Date of Voltages, Volt     Installation Replacement. Actual Minimal     II.01.1997     01.01.2000     13.88     11     Batteries     Time     Last Power Loss     Time     Last Power Loss     Time     Last Power Loss     Time     Last Power Loss     Date of Voltages, Volt     Export     Export | Disconnect AC and use a multimeter<br>Or login to the instrument and check<br>the values in the "Date and Time"<br>tab of the "Instrument Setup<br>Manager" of GeoDAS |
|      |                   | • If the voltage is below 3 volt, it should be replaced.                                                                                                    | Add + 5 years in the field<br>"Replacement"                                                                                                    |

### 4. Sensor Test

There are two possibilities to check the sensor, either by sending a testpulse or do a tilt test.

Ref. Topic Name Description 4.1. Test Open "Test" in the "Instrument Setup • Send a Test Pulse Pulse Manager" nt Setup Manager for the station (2008) × tmen and Warninge | Selectomettion | Deta Sonane | Steam | Batch Pock | Selemitip Songling | Event Tropper | Alamis | Channels | Concursion | Time Troppes Salatin | Sindhumant | Tower and Salatimes | Data and Time - <sup>Timet</sup> | LCD Deploy PeriodicTesta Test Selection and Results - Other Options Test Interval 50 days Passed P Analog P Record Test Pulse Passed 17 Hardwater 17 Check Senatz Permanent& Pacced P 810 P Voltage Parred gloplay Errors and Warnings Passet P Neriory Run Test Novi Dut life, not connected Connect Rota | Fig 4. "Test" Tab Make sure "Record Test Pulse" is Run Test Now enabled Push "Run Test Now" It may takes several time until test has been finished An event file will be recorded Open the "Event Manager" and Open the Testpulse event file and • download the specific file (called compare it with older records "test") Examples of typical testpulse of the set of the basis different sensors 1001000 Fig 5. AC-23 Fig 6. AC-43

**W** Tilt Test can be done only with AC-43 and AC-63

|      |           | Fig 7. AC-63<br>Fig 7. AC-63<br>Fig 8. VE-53<br>• KEEP THE RECORDS !<br>• Store or at least print it out. | The best is to send every month a testpulse and keep these records, so you can compare all the time with earlier recorded files.<br>You can set in the "Test" tab to send a testpulse every xx day                                              |
|------|-----------|----------------------------------------------------------------------------------------------------|----------------------------------------------------------------------------------------------------|
| 4.2. | Tilt Test | <image/> <form><form></form></form>                                                                       | Check the AD value in the "Instrument Setup manager" on the "Sampling" tab         In case of an internal sensor, tilt the instrument         Image: Tilt Test can be done only with AC-43 and AC-63         X:+/-1g         Y:0g         Z:-1g |
|      |           | Fig 10. Tilt X Axis                                                                                       |                                                                                                    |

|      |        | Tilt sensor on Y axis                     | X : 0 g                                      |
|------|--------|-------------------------------------------|----------------------------------------------|
|      |        |                                           | Y : + / - 1 g                                |
|      |        |                                           | Z : -1 g                                     |
|      |        | Fig 11. Tilt Y Axis                       |                                              |
|      |        | <ul> <li>Tilt sensor on Z axis</li> </ul> | X : 0 g                                      |
|      |        |                                           | Y : 0 g<br>Z : - 2 g (except on a 1g sensor) |
|      |        | Fig 12. Tilt Z Axis                       |                                              |
| 4.3. | Offset | Measure the offset                        | Should be as close as possible to 0 g        |

# 5. Power Supply and Voltages

| Ref. | Торіс                                    | Name                                                | Description                                                          |
|------|------------------------------------------|-----------------------------------------------------|----------------------------------------------------------------------|
| 5.1. | Important<br>Voltages on<br>GSR-12/16/18 | Measure all the important voltages on the mainboard | <b>Turn off the</b><br><b>instrument</b><br>Unscrew the mainboard    |
|      |                                          | Fig 13. open GSR                                    |                                                                      |
|      |                                          |                                                     | Lay it carefully on the black<br>battery cover<br>Turn instrument on |
|      |                                          |                                                     | according to Fig.15                                                  |
|      |                                          | Fig 14. DBMN mainboard                              |                                                                      |

GeoSIG

# GS\_DBMN/V12

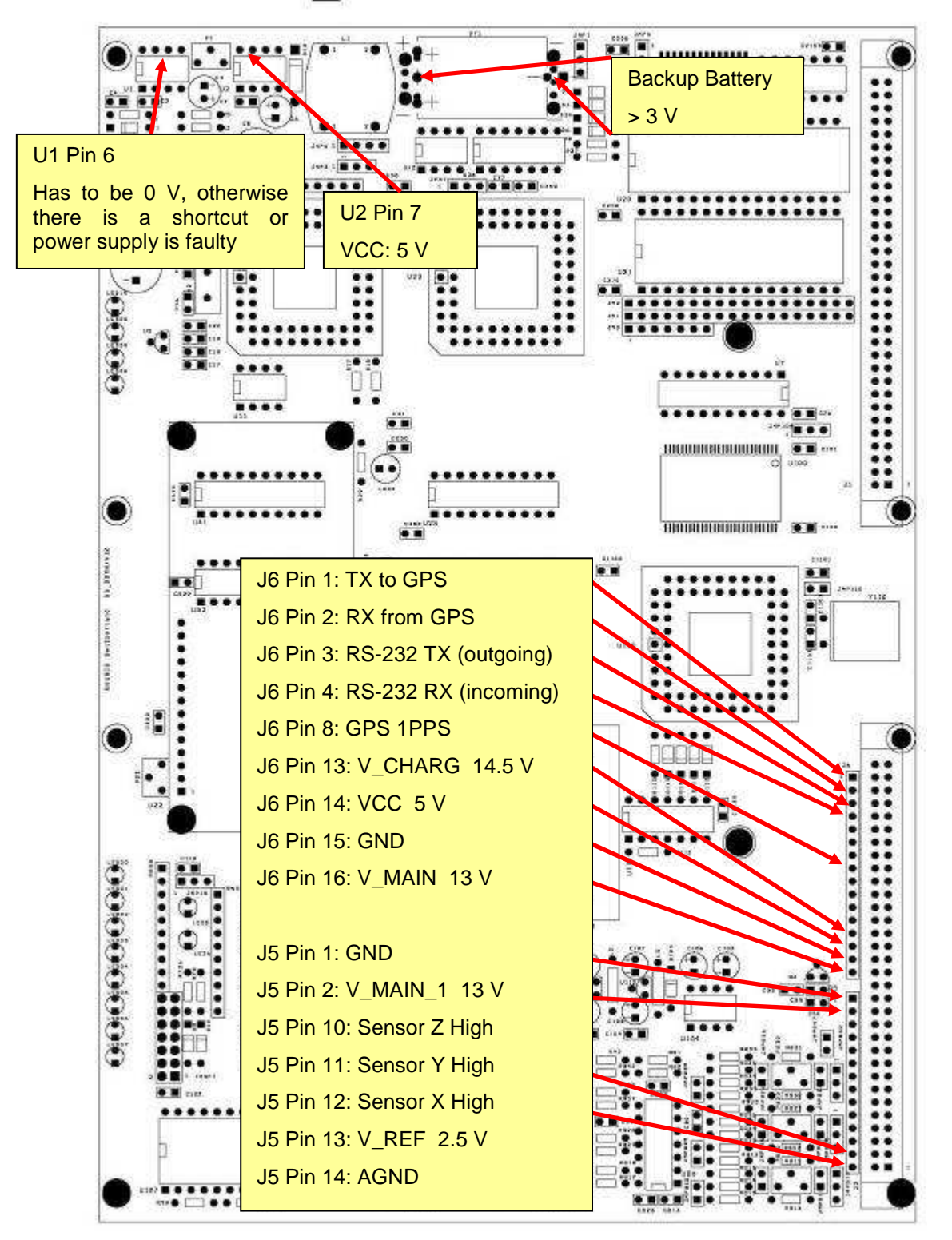

#### Fig 15. test points

V\_MAIN : 13 V, main power coming from power supply or battery

- V\_MAIN\_1 : 13 V, main power after shortcut protection circuit
- V\_CHARG : 14.5 V, used to charge the battery
- V\_REF : 2.5 V, used for specific sensors with 2.5V  $\pm$  2.5 V output
- AVCC\_CPU : 5 V,  $\mu$ Processor power
- VCC : 5 V, used to power most of the IC's

| Ref. | Торіс                              | Name                                                | Description                                 |
|------|------------------------------------|-----------------------------------------------------|---------------------------------------------|
| 5.2. | Important<br>Voltages or<br>GSR-24 | Measure all the important voltages on the mainboard | Turn off the instrument                     |
|      |                                    |                                                     | Unscrew the mainboard<br>GS_24MN            |
|      |                                    | Fig 16. open GSR-24                                 |                                             |
|      |                                    |                                                     | Lay it carefully on the black battery cover |
|      |                                    | - A A A A                                           | Turn instrument on                          |
|      |                                    |                                                     | Measure the voltages according to Fig.18    |
|      |                                    | Fig 17. GS_24MN mainboard                           |                                             |

GeoSIG

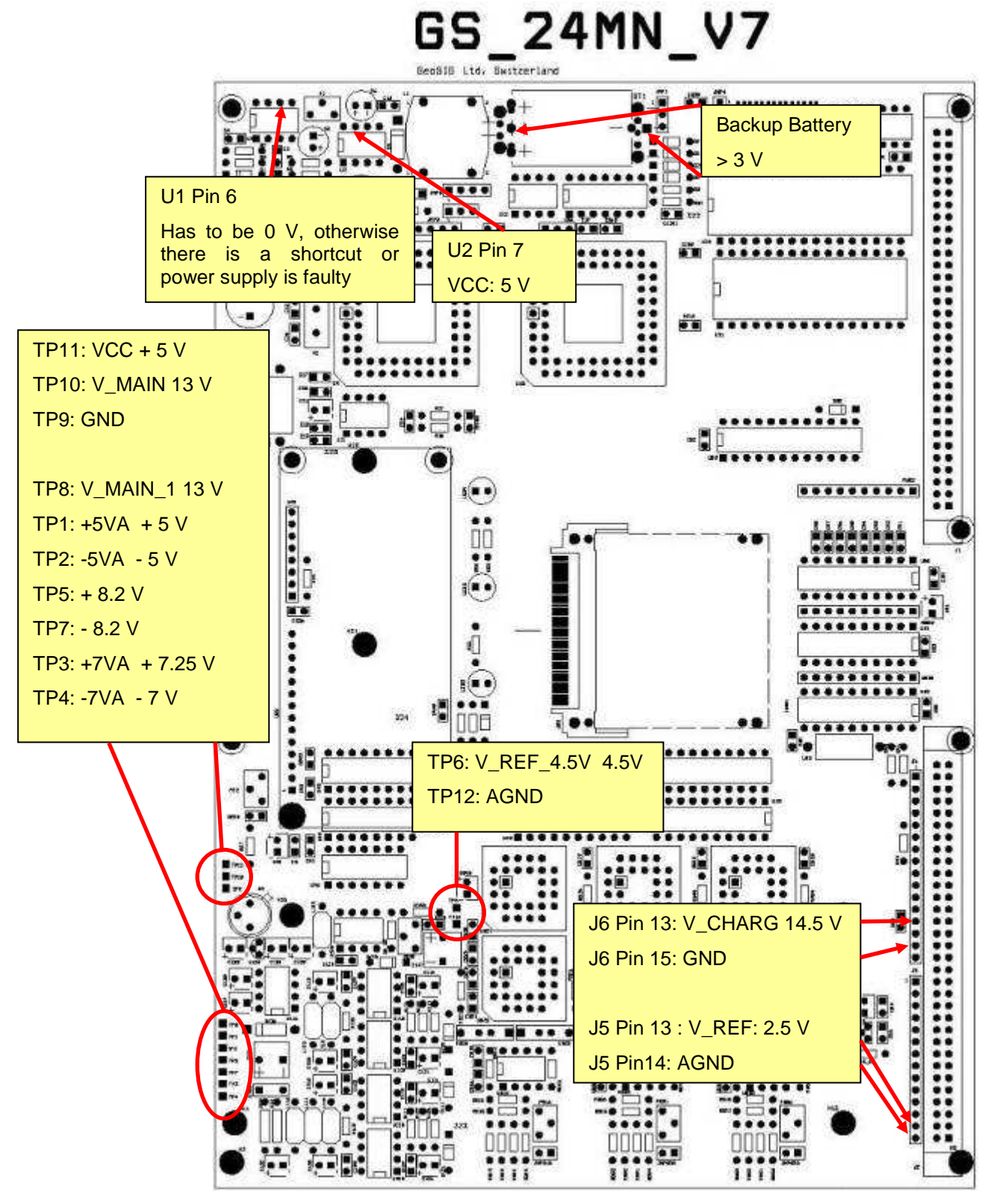

Fig 18. GS\_24MN\_V7 mainboard

### 6. Alarm Test

| Ref. | Торіс      | Name                                                                                                    | Description                                                                                                    |
|------|------------|----------------------------------------------------------------------------------------------------|----------------------------------------------------------------------------------------------------|
| 6.1. | Alarm Test | Check the Alarm Relay                                                                                                    | Open the "Alarms" tab in the<br>"Instrument Setup Manager"                                                                                                    |
|      |            | Instrument Schur Manager for Holdschurter - 200000       Image of Manager and Batheres - Data Shawer Friet - Loo Display         Sample - Downer Tragger - Advance - Data Shawer Friet - Loo Display       Sample - Downer Tragger - Advance - Data Shawer - Data Shawer - Data Shawe | You can push the "Test Alarm"<br>buttons or shake/tilt the sensor to<br>check if the relay switches.<br>Either you check the LED on the<br>Alarmboard or you connect (to make<br>really sure) a multimeter to the alarm<br>connector and measure if the relay<br>does switch correctly.<br>The results depend on how the<br>alarmboard is set, means normally<br>open or closed etc.<br>Refer also to the GSR-Alarm<br>Appendix I manual. |

If an Alarm Board is installed, do the test 6.1.

# 7. Interconnection

| Ref. | Торіс                     | Name                                                                                                    | Description                                                                                                    |
|------|---------------------------|----------------------------------------------------------------------------------------------------|----------------------------------------------------------------------------------------------------|
| 7.1. | Intercon-<br>nection Test | Sector Versit Trager         Average         Charvals         Conversitation         This Tragers           Sector         Journal Average         Charvals         Conversitation         This Tragers           Direct and the sector of a balance of balance of the tragers         Determined         Determined         Particle           V         Exclusion of a balance of balance of the sector of a balance of the tragers         Particle of the sector of a balance of the tragers         Particle of the sector of a balance of the tragers           V         Exclusion for a balance of the sector of a balance of the tragers         Particle of the sector of a balance of the tragers         Particle of the sector of a balance of the tragers           V         Exclusion for the sector of a balance of the tragers         Particle of the sector of the sector of the | Open the "Interconnection" tab in<br>GeoDAS. All should be enabled,<br>except the "Network Master Mode".<br>Enable it ONLY on the Master<br>Instrument.<br>Refer to chapter 5.10 in the<br>GeoDAS manual or 2.2.4 in the<br>GSR_Interconnection Appendix G<br>manual                                                   |
|      |                           | Fig 20. Interconnection Tab                                                                                                    |                                                                                                    |
|      |                           |                                                                                                    | From left to right :<br>Yellow LED : Blinks in all recorders<br>Red LED : Blinks in the recorders<br>configured as Network Drivers and<br>in the Central Communication Box<br>Green LED : Blinks in the recorder<br>configured as Software Master and<br>during a trigger also in the<br>corresponding Software Slave. |

GeoSIG

|      |            |                                                                                                    | Yellow LED : Communication transmit signal                                                                                                    |
|------|------------|----------------------------------------------------------------------------------------------------|----------------------------------------------------------------------------------------------------|
|      |            |                                                                                                    | Green LED : Communication receive signal                                                                                                    |
|      |            |                                                                                                    | Refer also to chapter 2.3 in the GSR-Interconnection Appendix G manual.                                                                                                    |
| 7.2. | Clock Test | <ul> <li>Change the time to check if the</li> </ul>                                                                                                    | Login to the Master instrument                                                                                                    |
|      |            | network clock works Instrument Setup Markager for the station <20502                                                                                                    | Open "Date and Time" tab in GeoDAS                                                                                                    |
|      |            | Dimen and Warnings   Indecommutation   Data Streams   Data Model   Johannito       Solaring   Every Nagoes   Alarces   Communitation   Trac Tragges     Solaring   Technologies   Between   Data and Time   Lob Deploy     Que   Color and Time Statings     Connect Times and Time Statings     Connect Times - Data and Times Indefen                                                                                                    | Put a different date or time in the custom field and press "Update from custom settings".                                                                                   |
|      |            | Dode         Tree         Lest Update         Put Page           Becorder         00:03:2000         10:00:07         90:00:00         90:00:00                                                                                                    | Log out.                                                                                                    |
|      |            |                                                                                                    | Wait a couple minutes                                                                                                    |
|      |            | Grades Charles Consider Carlos Carlos | Login to the next instrument of the interconnection network. Check if the date/time has changes.                                                                            |
|      |            | Custor Gest (PS is always or)                                                                                                    | Logout                                                                                                    |
|      |            | Salative used 14 Remarking SPS active take 5 million 1                                                                                                    | Login to the next instrument and check and so on                                                                                                    |
|      |            | Fig 22. "Date and Time" Tab                                                                                                    | Login to the Master instrument and<br>change the date/time to the right<br>value by pressing either "Update<br>from PC RTC" or "Update from<br>GPS", if a GPS is connected. |